## Using Optima While You Are Out and About? - Use OptimaGo!

*OptimaGo* is a mobile-friendly look for selected *Optima* functionality. *OptimaGo* allows you to access *Optima* from your device with an easier interface than using the full application on a small screen.

## How does it work?

- 1. Log into a secure wi-fi network or use your device's data
- Access the Optima Login through our website (https://casamchenrycounty.org/advocate-resources/) Note: do not simply search the web for Optima or OptimaGo
- 3. On the OptimaGo login page, enter the same Username and Password you normally use
- 4. Click Login
- 5. Once you access OptimaGo, create a shortcut on your device for easier future access

## How do I navigate in OptimaGo?

Use the buttons at the bottom of the screen:

- Home displays your calendar, including report due dates and court hearings
- My Cases provides access to your CASA case:
  - View Notes for Contact Logs
  - + Contact Log to add a new entry, making copy and paste from texts especially easy
  - View Associated Parties to find a caseworker's phone (or other person)
  - **View** Documents to review court orders, including your <u>Order of Appointment</u> court order *Note: for confidentiality, remember to delete any documents downloaded to your phone*
  - View Hearings to see what occurred during court
- Go To Site leaves OptimaGo and opens the full Optima site

## How do I enter a new Contact Log with OptimaGo?

- 1. Touch My Cases as the bottom of the screen
- 2. Touch your assigned case
- 3. Touch + Contact Log on the right side
- 4. Touch Activity Date and select the date from the calendar & touch Set
- 5. Touch Activity Type and select the appropriate option
- 6. Touch Subject and type a subject line for the new contact log
- 7. If appropriate, touch the slide button for **Out of Court**
- 8. Touch Contact Type and select the appropriate option
- 9. Touch **Hours** and enter a number in 15-minute increments, e.g., .75 for 45 minutes
- 10. Touch Mileage and enter a number
- 11. Touch **Expense** and enter a number
- 12. Touch Notes to enter text about the contact. Use any of the following methods:
  - a. Type using the keyboard
  - b. Touch the microphone icon and orally transcribe your notes
  - Navigate to email or text to copy information
    Navigate back to the Contact Log
    Touch and hold in the Notes section until the Paste option appears
- 13. Touch the slide button for individuals the note Pertains to, including yourself and the child
- 14. When finished, touch Save in the top right corner

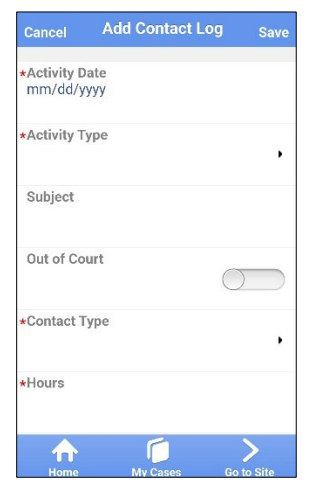

NOW

| <b>⊘Optima</b> gg                                             |     |
|---------------------------------------------------------------|-----|
| Username                                                      |     |
| Password                                                      |     |
| Login                                                         |     |
| < <go desktop="" site<="" td="" to=""><td>-&gt;&gt;</td></go> | ->> |

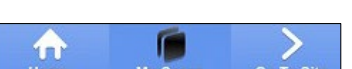